## INSTRUKCJA LOGOWANIA DO SIECI WI-FI PANS W NYSIE

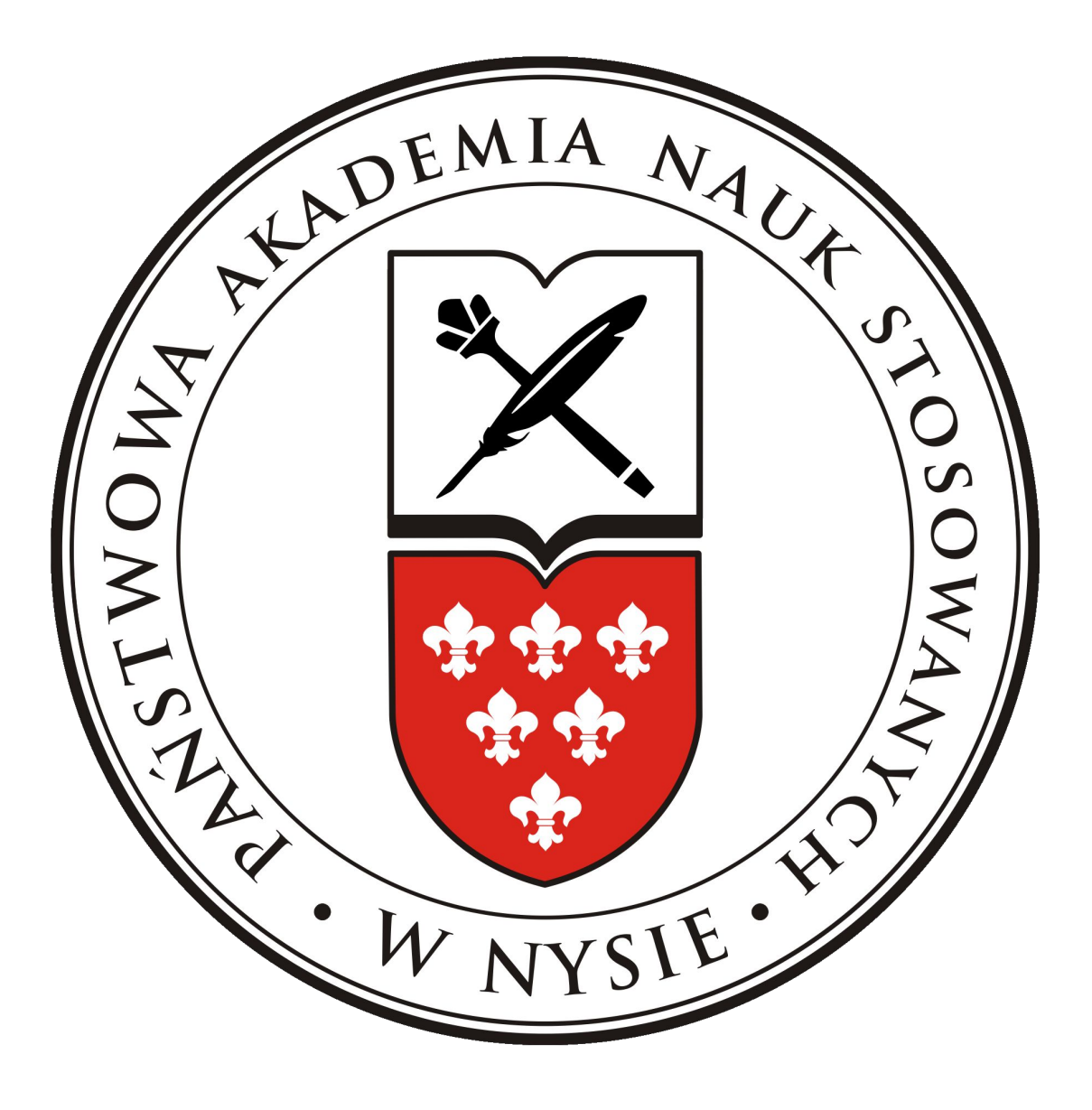

## System operacyjny Windows XP

Instrukcja obsługi instalacji certyfikatu do sieci Wi-Fi PANS dla Windows XP.

1. Pobieramy certyfikat ze strony <u>http://pans.nysa.pl/get\_cert.php</u> i zapisujemy np. na pulpicie.

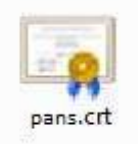

 Klikamy dwukrotnie pobrany certyfikatu i po pojawieniu się okna "Certyfikat" klikamy przycisk [Zainstaluj certyfikat...], następnie [Dalej...], zaznaczamy "Umieść wszystkie certyfikaty w następującym magazynie", klikamy [Przeglądaj] i wybieramy z listy "Zaufane główne urzędy certyfikacji" i klikamy [OK], następnie [Dalej] i [Zakończ].

| fikat                                                                      | A COLOR                                                           |                                                      |
|----------------------------------------------------------------------------|-------------------------------------------------------------------|------------------------------------------------------|
| ólne Szczegóły Śc                                                          | ieżka certyfikacji                                                |                                                      |
| Informacja                                                                 | e o c <mark>ertyfika</mark> cie                                   |                                                      |
| Ten główny certy<br>zaufany. Aby usta<br>certyfikat w mag<br>certyfikacji. | rfikat urzędu certyf<br>anowić zaufanie, za<br>azynie zaufanych g | fikacji nie jest<br>instaluj ten<br>Jłównych urzędów |
| Wystawiony dla:                                                            | PANS w Nysie - Cei                                                | rtyfikat Autoryzacji Radius                          |
| Wystawiony prze                                                            | z: PANS w Nysie - Ce                                              | rtyfikat Autoryzacji Radius                          |
| Ważny od 2012-                                                             | 11- 28 <b>do</b> 2012- 1                                          | 2- 28                                                |
| Za<br>wiedz się więcej o <u>be</u>                                         | ainstaluj certyfikat<br>rtyfikatachj                              | Oświadczenie wystawc                                 |
|                                                                            |                                                                   | OK                                                   |

3. Po zainstalowaniu certyfikatu pojawi się okno jak poniżej: Klikamy przycisk [TAK].

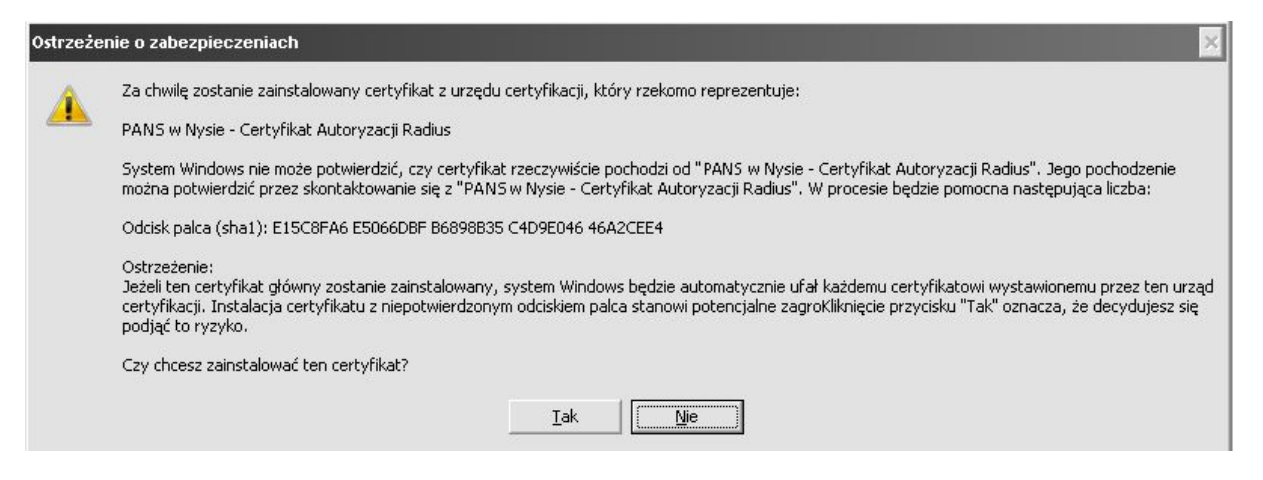

4. Konfigurowanie połączenia: klikamy ikonę sieci bezprzewodowej na pasku zadań.

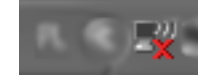

5. Otworzy nam się okno poniżej w którym pojawią się dostępne sieci bezprzewodowe. Wybieramy z listy interesującą nas sieć, czyli PANS. Następnie klikamy na "Zmień ustawienia zaawansowane".

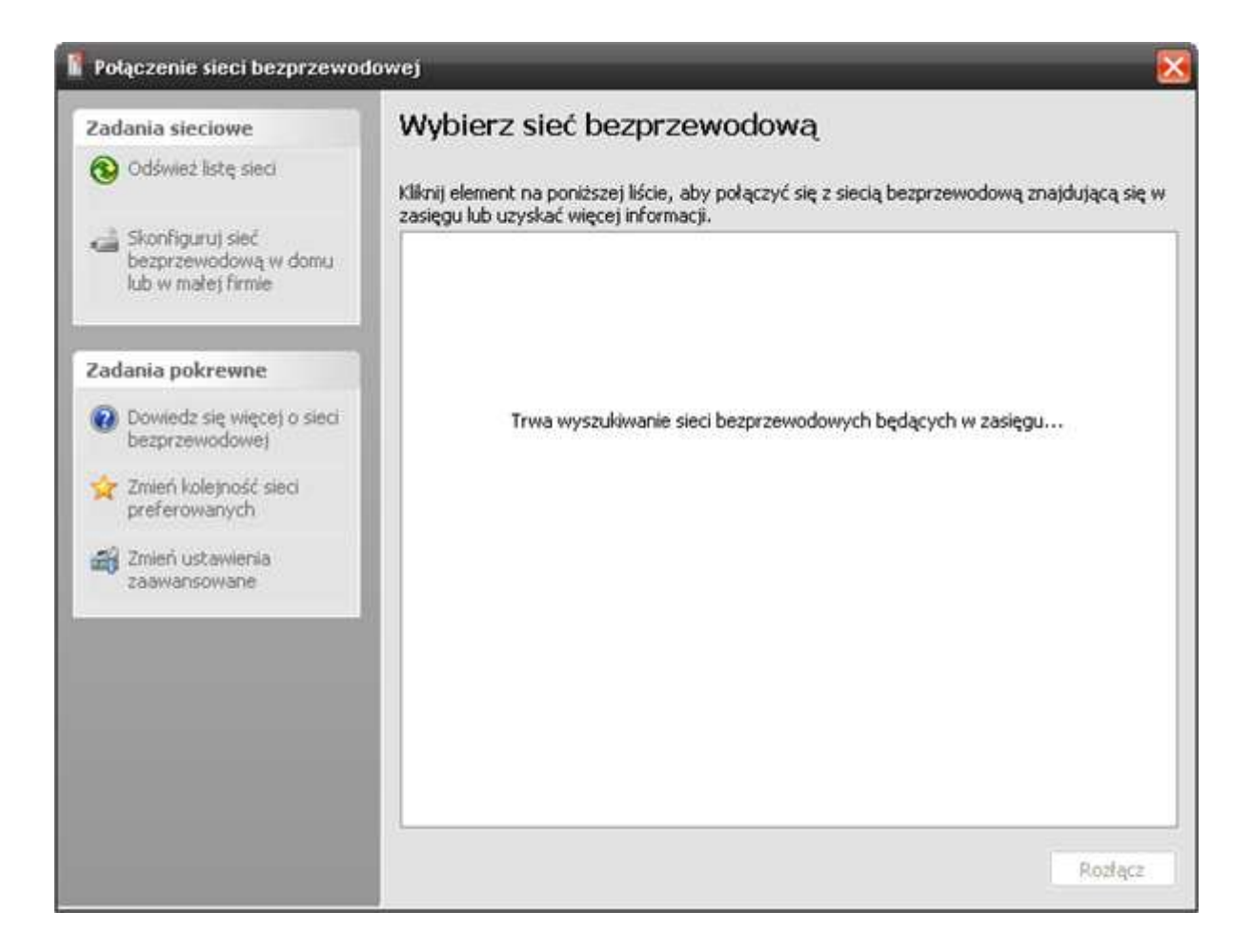

6. Pojawia nam się okno "Właściwości: Połączenie sieci bezprzewodowej" - przechodzimy do zakładki sieci bezprzewodowe.

Na liście "Sieci preferowane" zaznaczamy PANS, następne klikamy "Właściwości"

- Właschwości: Połączenie sieci bezprzewodowej ? 🐹 Ogoine Sieci bezprzewodowe Zaawantowane Voji systemu Windows do konfiguracji ustavilen neci bezprzewodowej Sieci dostępne: Aby połączyć lub rosłączyć się abo znaleźć więcej informacji o sieciach bezprzewodowych w zasięgu, klikni przycisk poniżłę Pokaz sieci bezprzewódowe ici prefe Automatycznie połącz się z dostępnymi sieciami w następuąącej kolepratej TP-UNK\_FS8F60 (Automatycane) I PANS Record TP-LINK\_F65F60 (Automatyczne) TERRUMA005 (Automatyczne) Tugviel wight: Dodg Usun Witadgworkei Dowledz się więcej o <u>ustawianiu konfiguracji</u> sieci bezprzewodowej Zamancowane OK Andai
- W przypadku, gdy sieci PANS nie ma na tej liście, wówczas klikamy [Dodaj...], następnie wprowadzamy nazwę sieci SSID: PANS i naciskamy przycisk [OK].

| Uwierzyteinianie                                    | e Połączenie              |              |
|-----------------------------------------------------|---------------------------|--------------|
| <u>N</u> azwa sieci (SSID):                         |                           |              |
| 📃 <u>P</u> ołącz, nawet jeśli sie                   | ć nie nadaje              |              |
| <ul> <li>Klucz sieci bezprzewodow</li> </ul>        | ei                        |              |
| Ta sieć wymaga klucza dł                            | a następujących element   | ów:          |
| Uwierzytelnianie sieciowe:                          | Otwarte                   | *            |
| <u>S</u> zyfrowanie danych:                         | WEP                       | *            |
| Klucz sieciowy:                                     |                           |              |
| Potwierdź klucz sieciowy:                           |                           |              |
| Indeks klucza (zaawansov                            | vane) 1 💍                 |              |
| V Otrzymuję klucz autom                             | atycznie                  |              |
|                                                     |                           |              |
|                                                     |                           |              |
| Io jest sieć typu kompute<br>bezprzewodowego pie sz | er-komputer (ad hoc); pur | nkty dostępi |

7. W oknie które się pojawiło przechodzimy do zakładki "Uwierzytelnianie", tutaj zaznaczamy opcje "Włącz uwierzytelnianie metodą IEEE 802.1x dla tej sieci" i w rozwijanym oknie "Typ protokołu EAP" wybieramy "Chroniony protokół EAP (PEAP)", następnie klikamy na "Właściwości".

| MMtest właśc                                                                                                    | iwości                                                               | -                          | -                | ? 🔀    |  |  |
|----------------------------------------------------------------------------------------------------|----------------------------------------------------------------------|----------------------------|------------------|--------|--|--|
| Skojarzenie                                                                                                    | Uwierzytelnianie                                                     | Połączenie                 |                  |        |  |  |
| Wybierz tę<br>bezprzewo                                                                                                    | opcję, aby zapewn<br>dowych sieci Etherr                             | ić uwierzytelniony<br>net. | dostęp do        |        |  |  |
| ✓ Włącz uwierzytelnianie metodą IEEE 802.1x dla tej sieci                                                                                                    |                                                                      |                            |                  |        |  |  |
| Image: Image: Image |                                                                      |                            |                  |        |  |  |
|                                                                                                    |                                                                      |                            | Właś <u>c</u> ie | wości  |  |  |
| <mark>.                                    </mark>                                                                                                    | Uwierzytelnij jako komputer, gdy informacje o komputerze są dostępne |                            |                  |        |  |  |
| Uwierzytelnij jako gościa, gdy informacje o użytkowniku lub komputerze są niedostępne                                                                                                    |                                                                      |                            |                  |        |  |  |
|                                                                                                    |                                                                      |                            |                  |        |  |  |
|                                                                                                    |                                                                      |                            |                  |        |  |  |
|                                                                                                    |                                                                      |                            |                  |        |  |  |
|                                                                                                    |                                                                      | OK                         |                  | Anuluj |  |  |

 Na liście "Zaufane główne urzędy certyfikacji" szukamy "PANS w Nysie – Certyfikat Autoryzacji Radius", zaznaczamy go, następnie wybieramy metodę uwierzytelniania: "Bezpieczne hasło (EAP MSCHAP v2)" i klikamy [Konfiguruj]

| Maściwoś                      | ci chronio                                   | nego pro                            | tokolu                      | EAP            |         |       | ?       | X      |
|-------------------------------|----------------------------------------------|-------------------------------------|-----------------------------|----------------|---------|-------|---------|--------|
| Podczas łą                    | czenia:                                      |                                     |                             |                |         |       |         |        |
| Wery                          | fikuj certyfik                               | at serwer                           | ra                          |                |         |       |         |        |
| Devlar                        | cz tylko z ty                                | ni serwer                           | ami:                        |                |         |       |         | 7      |
| Zaufane                       | główne urz                                   | ędy certy                           | /fikacji:                   |                |         |       |         | 1      |
| Net                           | Lock Expres                                  | sz (Class                           | C) Tanu                     | sitvanykia     | do      |       | 2       |        |
| Net Net                       | Lock Kozjeg                                  | yzoi (Clas                          | is A) Tar                   | husitvanyk     | iado    |       |         |        |
| Net Net                       | Lock Uzleti (                                | Class B) 1                          | <b>Fanusity</b>             | anykiado       |         |       |         |        |
| PT1                           | Post Root                                    | CA                                  |                             |                |         |       |         | -      |
| PAN                           | VS w Nysie                                   | Certyfik                            | at Autor                    | yzacji Rad     | lius    |       |         | 1      |
| Sau Sau                       | inalahden S                                  | erveri CA                           |                             |                |         |       |         |        |
| Sau                           | inalahden S                                  | erveri CA                           |                             |                |         |       | 1       |        |
| <                             |                                              |                                     | 1.HHL :                     |                |         |       | >       |        |
| Nie m<br>lub zi<br>Wybierz me | ionituj użytł<br>aufanych ur<br>etodę uwier. | xownika o<br>zędów ce<br>zytelniani | autoryz<br>rtyfikacji<br>a: | owanie no<br>i | wych s  | erwer | ów      |        |
| Bezpieczn                     | e hasło (EA                                  | P-MSCHA                             | P √2)                       |                | ~       | Kon   | figuruj |        |
| Włącz s                       | zybkie łącze                                 | enie pono                           | wne                         |                |         |       |         |        |
| Włącz t                       | esty kwarar                                  | ntanny                              |                             |                |         |       |         |        |
| Rozłacz                       | , jeśli serwe                                | r nie prze                          | edstawi o                   | biektu TL      | V powia | zania | krypto  | grafic |
|                               |                                              |                                     |                             |                |         | -     |         |        |
|                               |                                              |                                     |                             | 0              | K       |       | Anuluj  | _      |

9. Pojawia się okno w którym odznaczamy "Automatycznie użyj nazwy logowania i hasła (oraz domeny, jeżeli istnieje) systemu Windows". Zatwierdzamy przyciskiem [OK].

| Właściwości protokołu EAP MSCHAPv2 🛛 🛛 🔀                                                               |  |  |  |  |
|----------------------------------------------------------------------------------------------------|--|--|--|--|
| Podczas łączenia:                                                                                      |  |  |  |  |
| ☐ <u>A</u> utomatycznie użyj nazwy logowania i hasła (oraz<br>domeny, jeżeli istnieje) systemu Windows |  |  |  |  |
| OK Anuluj                                                                                              |  |  |  |  |

 Po zatwierdzeniu wszystkich opcji podczas próby połączenia się z siecią pokaże nam się w dolnym prawym rogu "okno" w którym zawarta będzie informacja o wymaganej autoryzacji sieci. Klikamy, w celu potwierdzenia. Pojawi się okno:

| Wprowadzanie poświa                                                       | adczeń 🔀                                               |
|---------------------------------------------------------------------------|--------------------------------------------------------|
|                                                                           |                                                        |
| <u>N</u> azwa użytkownika:<br><u>H</u> asło:<br><u>D</u> omena logowania: |                                                        |
| Zapisz tę nazwę uz                                                        | vtkownika i hasło dla użytku w przyszłości<br>K Anuluj |

- 11. W pierwszym polu wpisujemy s i numer swojego indeksu (np.s1111) w przypadku studentów, a w przypadku nauczycieli akademickich login taki sam jak do poczty pracowniczej (ciąg znaków poprzedzających znak"@" w adresie poczty), następnie w polu hasło wpisujemy swoje hasło do konta i klikamy [OK] pozostawiając trzecie pole puste.
- 12. Po tych czynnościach mamy dostęp do sieci.